## 令和7年度大里北小学校通知設定手順

1. 南城市公式 LINE で通知設定を行うには、「QR コード読取」と、「キーワード入力」の2通りの方法がありますので、いずれかの方法 で通知設定画面を開いてください。

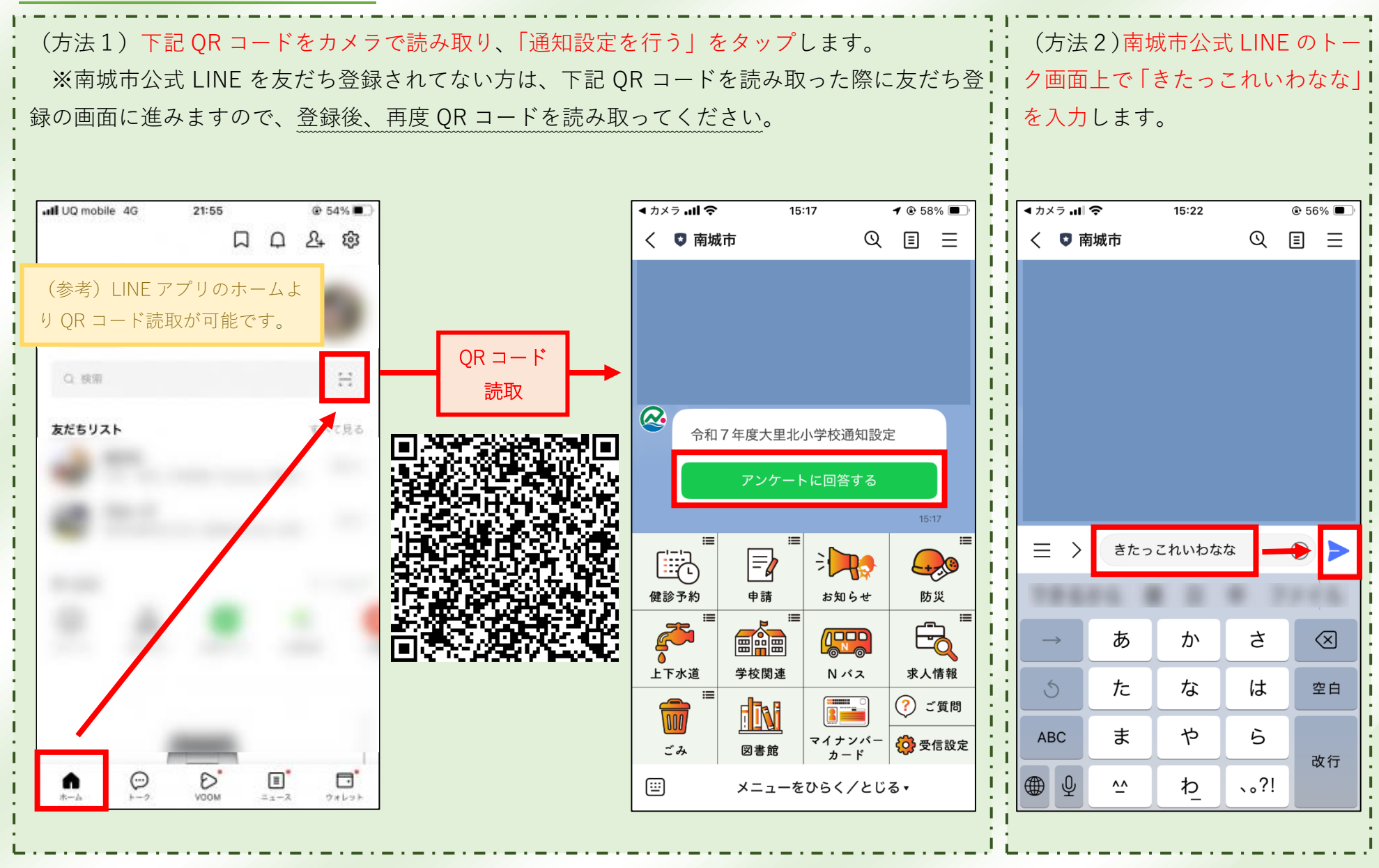

令和7年度大里北小学校通知設定手順

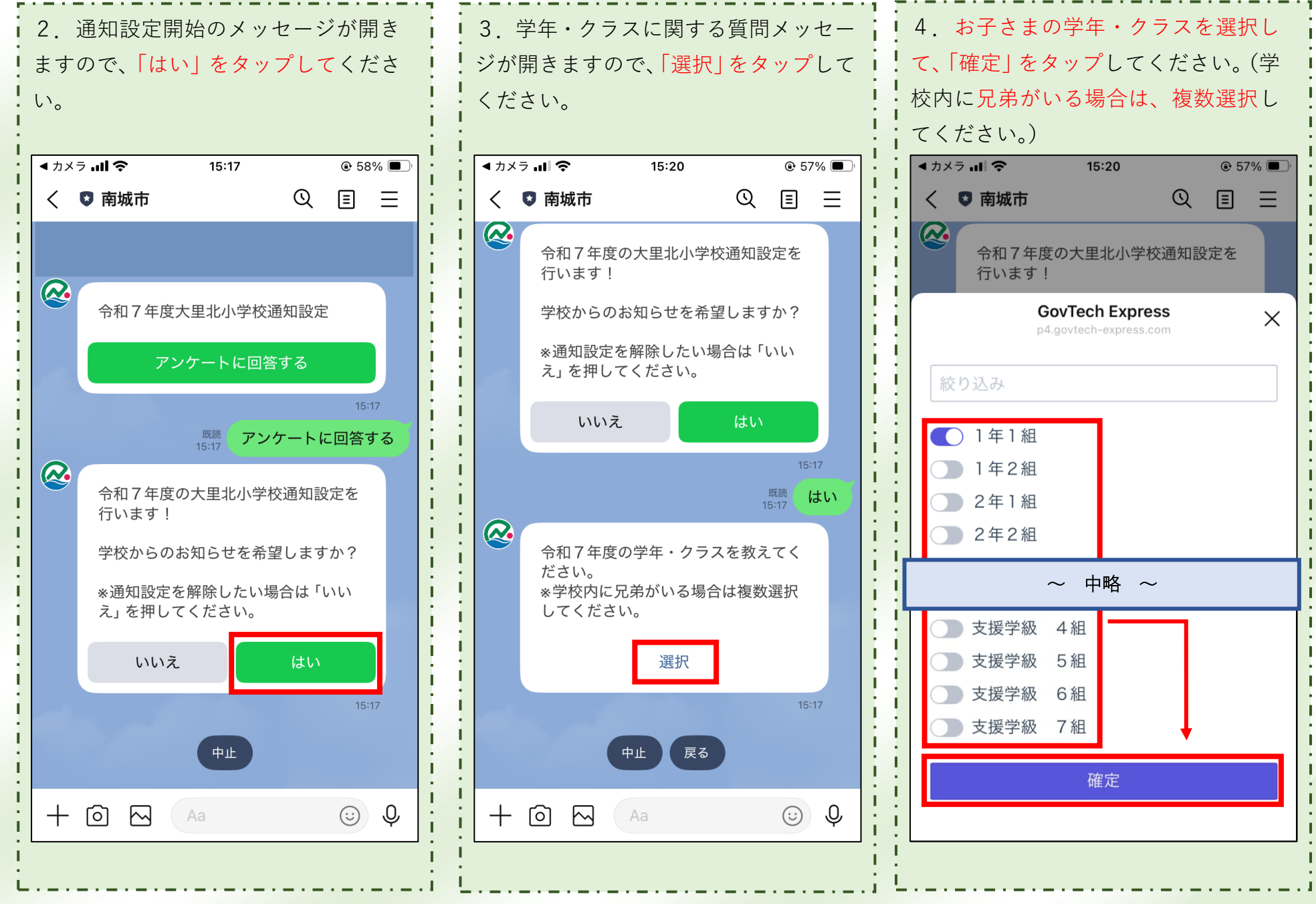

- 2 -

## 令和7年度大里北小学校通知設定手順

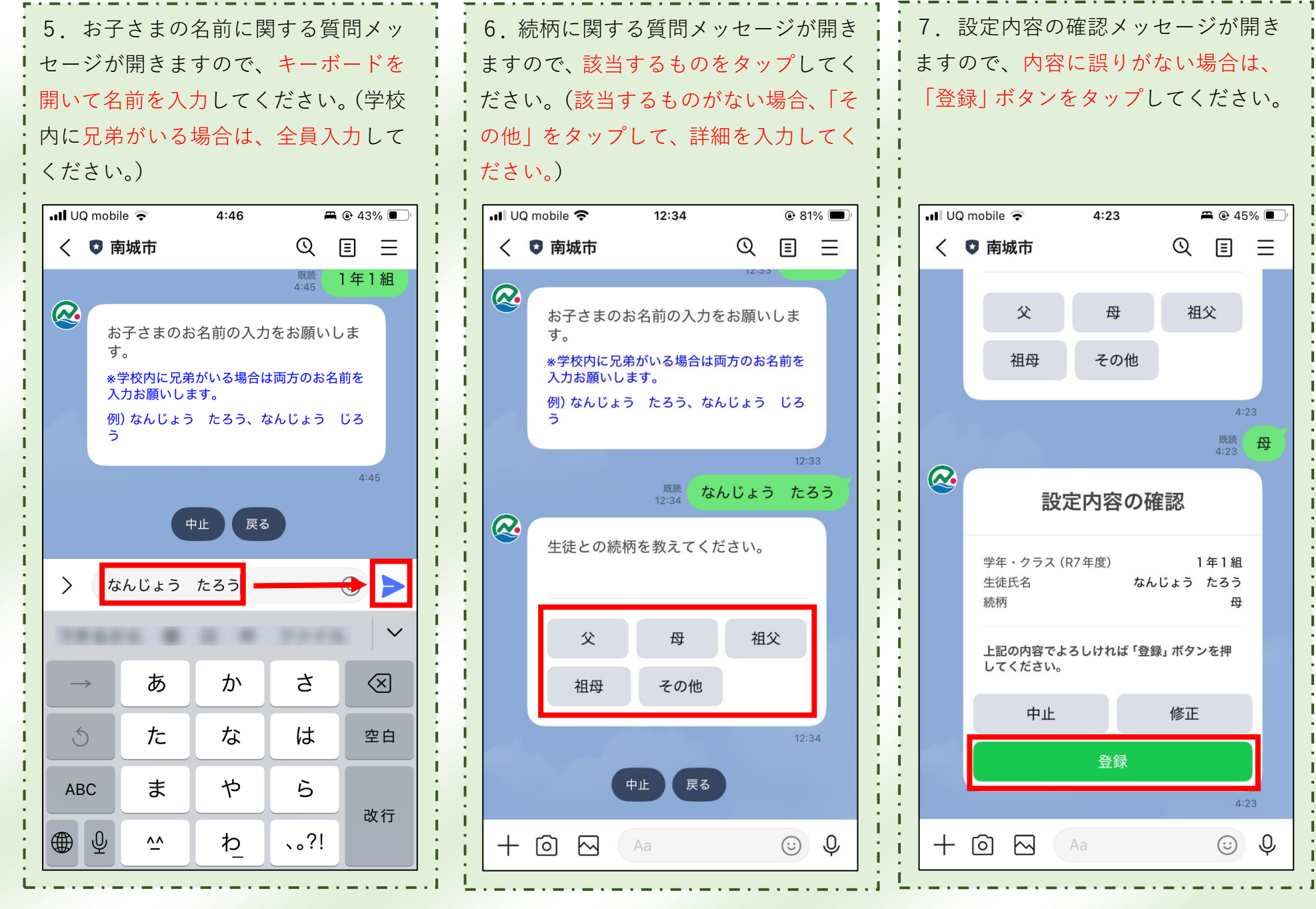

.i - 3

## 令和7年度大里北小学校通知設定手順

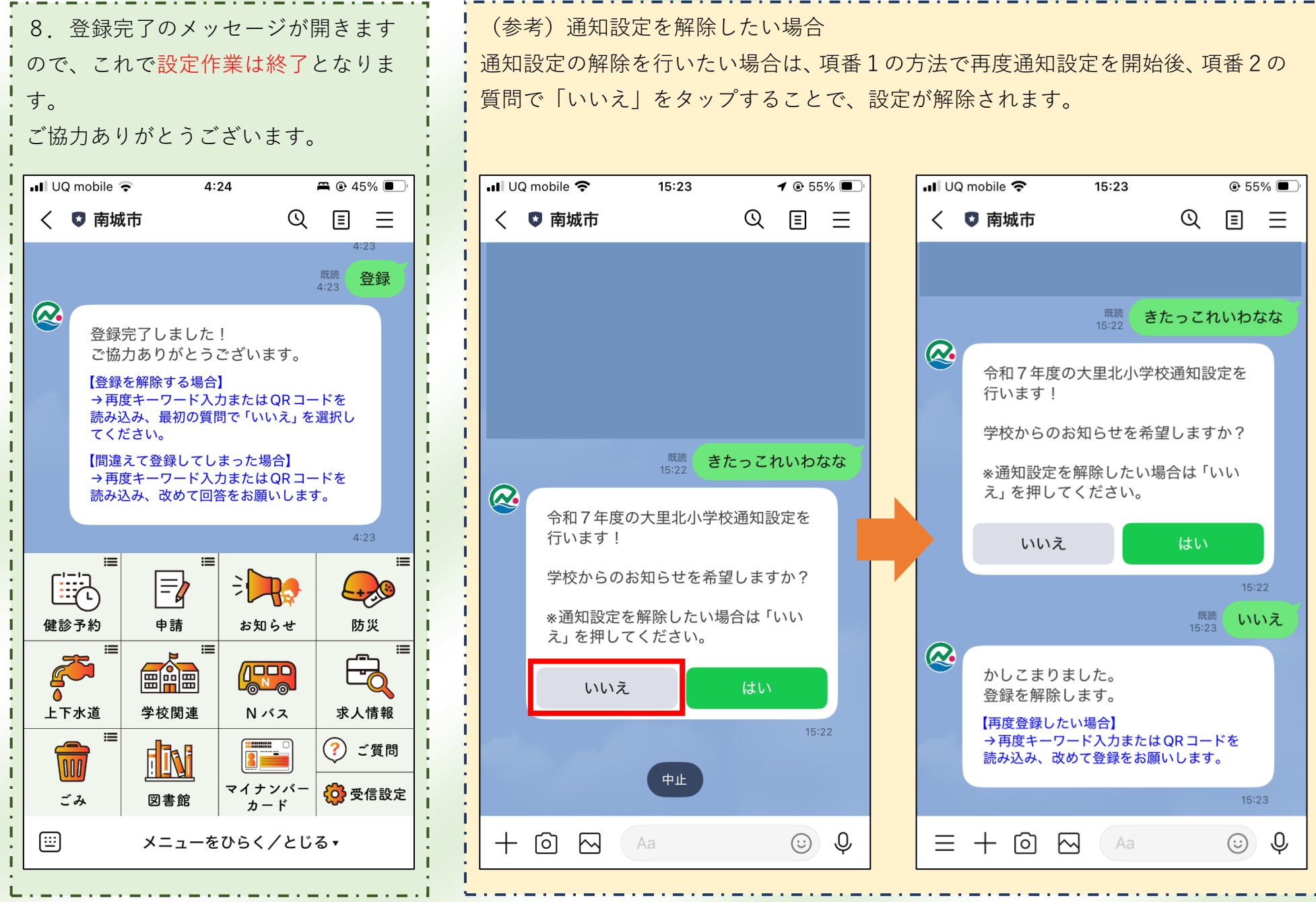

- 4 -